### 中原大學財物驗收圖檔範本

請購單號:0109×××××

物品名稱:個人電腦

電腦外觀之品牌版型號**請放大**,以利 查看

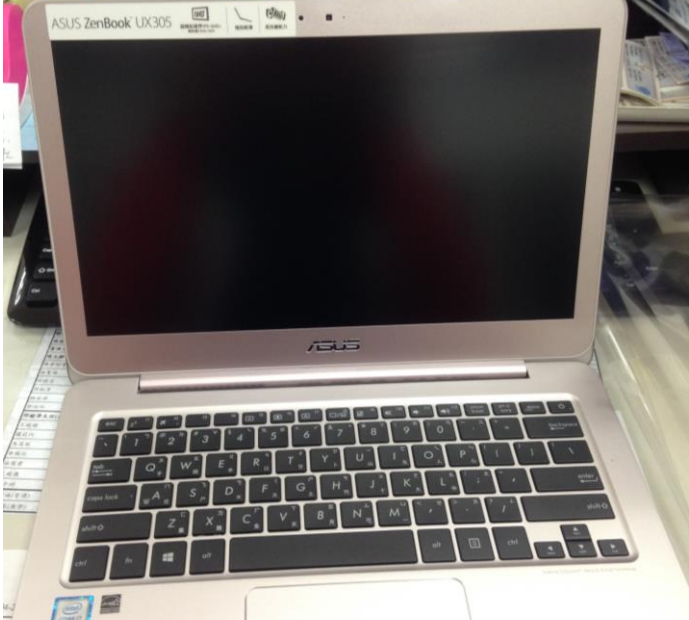

| Windows 10 家用版<br>© 2015 Microsoft Corp | oration. All rights reserved.                     | 索閉機後印中,流程: 💄 本機                           |
|-----------------------------------------|---------------------------------------------------|-------------------------------------------|
| Ŕ                                       |                                                   | 而刑城復中山 <sup>,</sup> 加佳·<br>木機→按右鍵→內容,即可看出 |
| 製造商:                                    | ASUSTek Computer Inc.                             | 个权,以口疑,门谷 际门省正                            |
| 型號:                                     | UX305UA                                           | ····主加<br>2 唐珊哭                           |
| 處理器:                                    | Intel(R) Core(TM) i7-6500U CPU @ 2.50GHz 2.59 GHz | 2. 测生油                                    |
| 安裝的記憶體 (RAM):                           | 8.00 GB                                           |                                           |
| 系統類型:                                   | 64 位元作業系統·x64 型處理器                                |                                           |
| 千宫车田韶协                                  | μ顯示哭不提供王宣筆动觸控式 翰λ τь维。                            |                                           |

電腦型號:外部的標籤

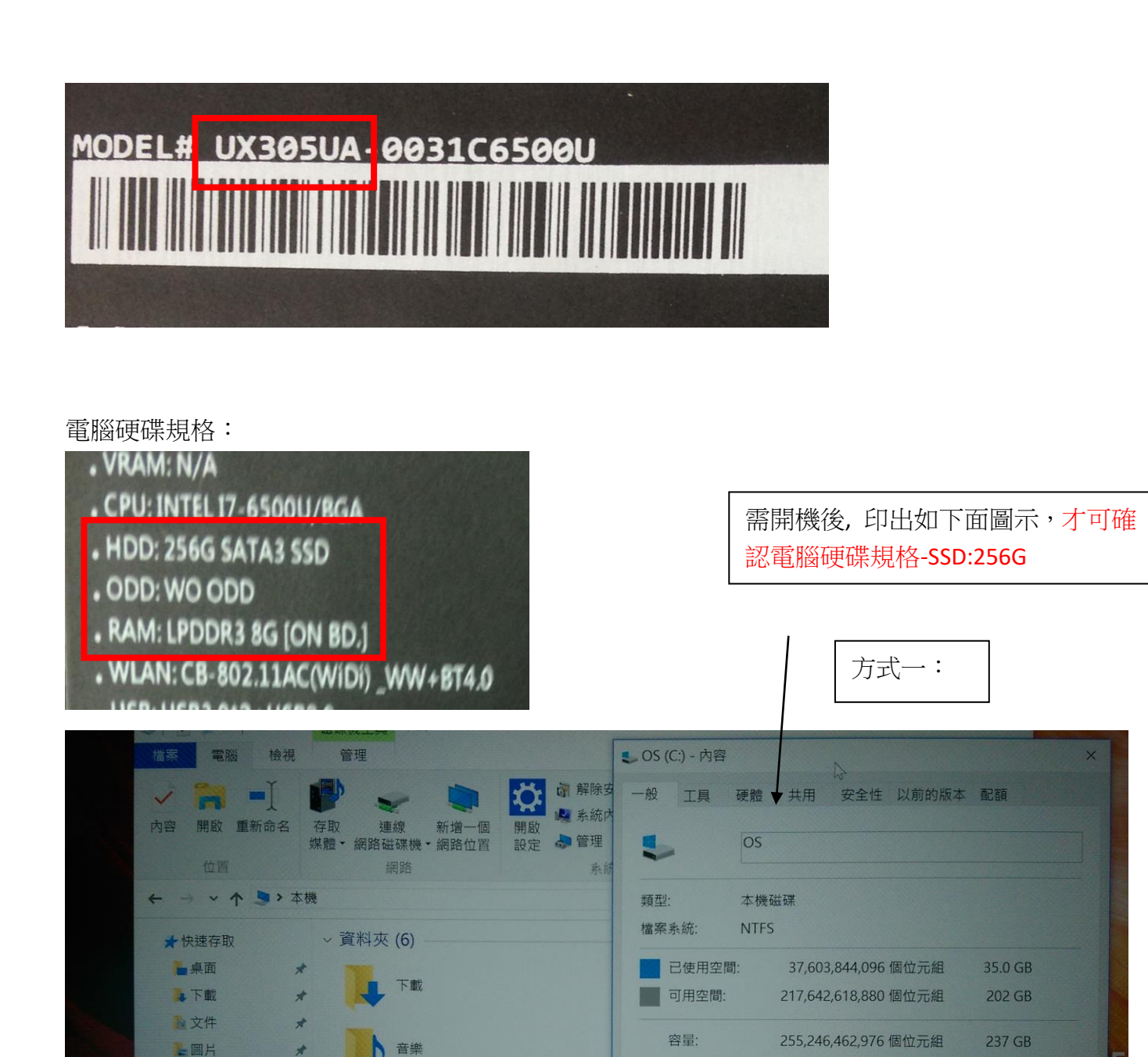

# 有時硬碟空間加總數值不足時,請用以下方式較為妥當

計音樂影片

ConeDrive

■本機

● 網路

圖片

裝置和磁碟機 (1)

OS (C:)

磁碟清理(D)

磁碟機 C:

☑ 允許為這個磁碟機中的檔案內容建立索引(除了檔案屬性之外)(I)

□ 壓縮這個磁碟機來節省磁碟空間(C)

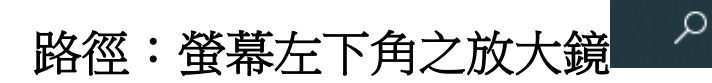

### (收尋器)逐筆輸入文字:系統

### 管理工具→電腦管理→磁碟管理

| 🈓 > 控制台 > 所有 | 控制台項目 > 3 | 系統管理工具                      |                | ~ Ū |      |
|--------------|-----------|-----------------------------|----------------|-----|------|
|              | ^         | 2稱                          | 修改日期           | 類型  | 大小   |
|              |           | ุ iSCSI 啟動器                 | 2018/4/12 上午 0 | 捷徑  | 2 KB |
|              | ×.        | 形 ODBC 資料來源 (32 位元)         | 2018/4/12 上午 0 | 捷徑  | 2 KB |
|              | *         | 形 ODBC 資料來源 (64 位元)         | 2018/4/12 上午 0 | 捷徑  | 2 KB |
|              | *         | 📷 Windows 記憶體診斷             | 2018/4/12 上午 0 | 捷徑  | 2 KB |
|              | *         | 舮 工作排程器                     | 2018/4/12 上午 0 | 捷徑  | 2 KB |
|              | *         | 🔊 元件服務                      | 2018/4/12 上午 0 | 捷徑  | 2 KB |
| 送教師流程        |           | 📕 本機安全性原則                   | 2018/4/12 上午 0 | 捷徑  | 2 KB |
|              |           | 🔚 列印管理                      | 2018/4/12 上午 0 | 捷徑  | 2 KB |
|              |           | 🔝 系統設定                      | 2018/4/12 上午 0 | 捷徑  | 2 KB |
|              |           | 🎥 系統資訊                      | 2018/4/12 上午 0 | 捷徑  | 2 KB |
|              |           | 🛃 事件檢視器                     | 2018/4/12 上午 0 | 捷徑  | 2 KB |
|              |           | 痡 具有進階安全性的 Windows Defender | 2018/4/12 上午 0 | 捷徑  | 2 KB |
|              |           | 💫 服務                        | 2018/4/12 上午 0 | 捷徑  | 2 KB |
|              |           | 🎒 重組並最佳化磁碟機                 | 2018/4/12 上午 0 | 捷徑  | 2 KB |
|              |           | 🔊 修復磁碟機                     | 2018/4/12 上午 0 | 捷徑  | 2 KB |
|              |           | 🔊 效能監視器                     | 2018/4/12 上午 0 | 捷徑  | 2 KB |
|              |           | 🛞 資源監視器                     | 2018/4/12 上午 0 | 捷徑  | 2 KB |
|              |           | 카 電腦管理                      | 2018/4/12 上午 0 | 捷徑  | 2 KB |
|              |           | ▶ 磁碟清理                      | 2018/4/12 上午 0 | 捷徑  | 2 KB |

#### 電腦管理→磁碟管理

| 🖢 電腦管理                  |          |  |  |  |  |  |
|-------------------------|----------|--|--|--|--|--|
| 檔案(F) 執行(A) 檢視(V) 說明(H) |          |  |  |  |  |  |
| 🗇 🤿   💼   😰 💼           |          |  |  |  |  |  |
| 🌆 電腦管理 (本機)             | 名稱       |  |  |  |  |  |
| ⊿ 🕌 系統工具                | 👔 系統工具   |  |  |  |  |  |
| ▷ 🕑 工作排程器               | 各方法置     |  |  |  |  |  |
| ▷ 🛃 事件檢視器               | 診服務與應用程式 |  |  |  |  |  |
| ▷ 📓 共用資料夾               |          |  |  |  |  |  |
| ▷ 🌆 本機使用者和群組            |          |  |  |  |  |  |
| ▷ 🔕 效能                  |          |  |  |  |  |  |
| 📇 裝置管理員                 |          |  |  |  |  |  |
| ▲ 😫 存放裝置                |          |  |  |  |  |  |
| 📄 磁碟管理                  |          |  |  |  |  |  |
| ▷ 🔜 服務與應用程式             |          |  |  |  |  |  |
|                         |          |  |  |  |  |  |
|                         |          |  |  |  |  |  |
|                         |          |  |  |  |  |  |
|                         |          |  |  |  |  |  |
|                         |          |  |  |  |  |  |
|                         |          |  |  |  |  |  |

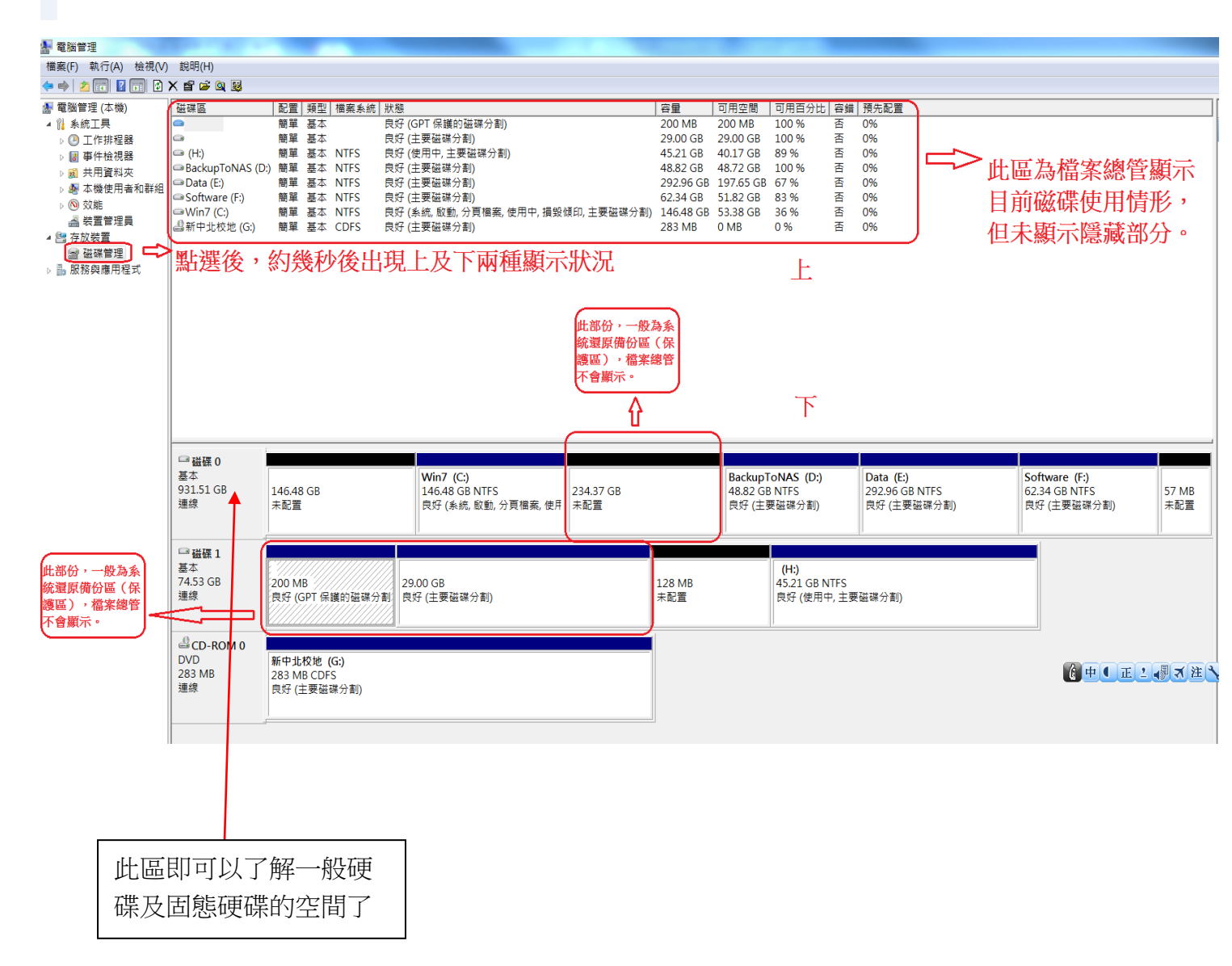

平板電腦驗收照片

#### 型號:Apple iPad Pro 256G 10.5 平板

全景:

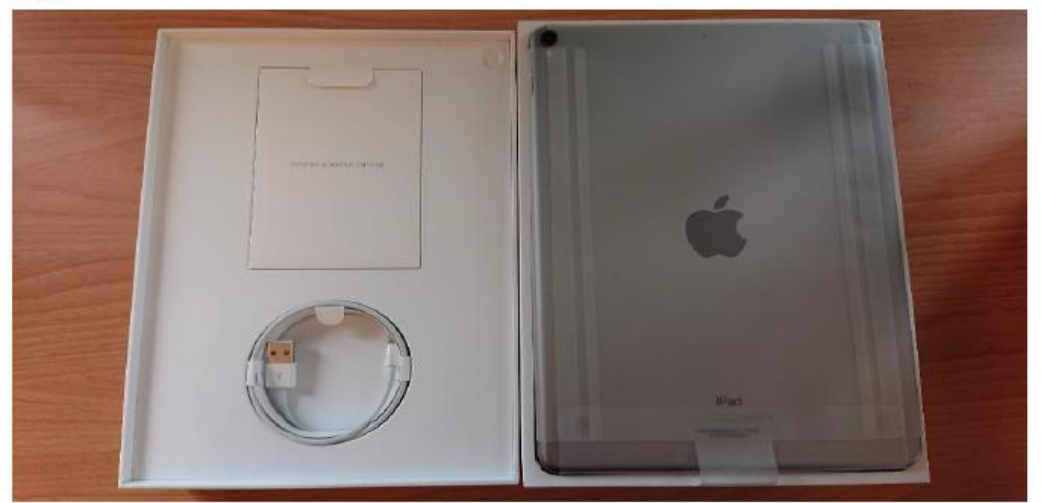

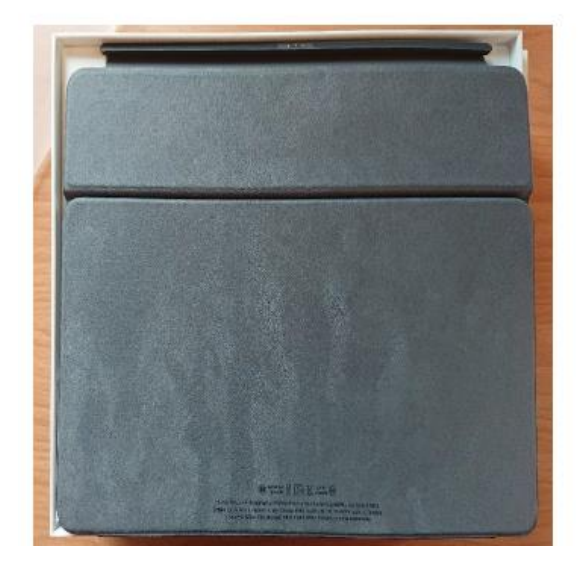

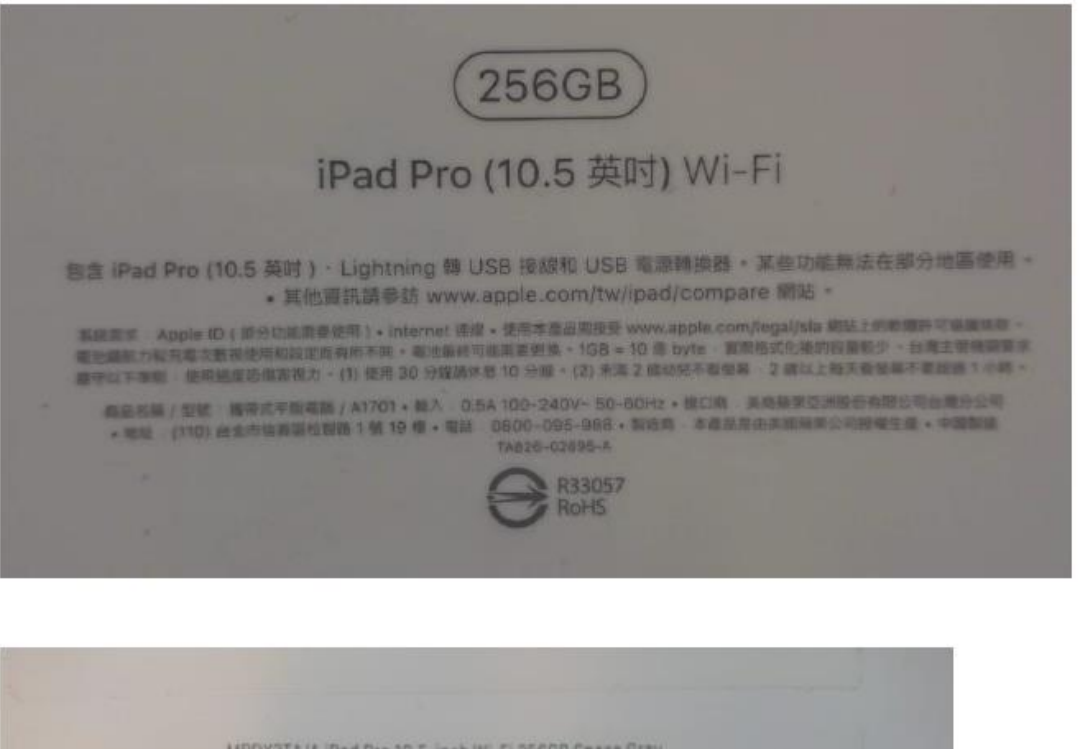

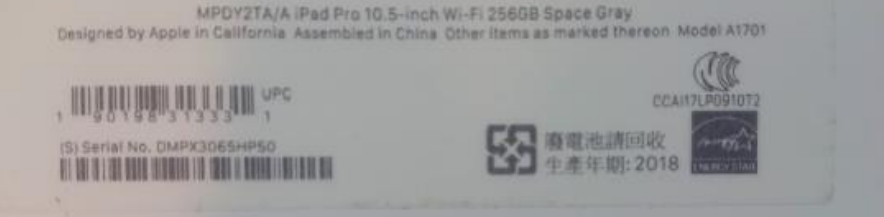

#### 開機畫面

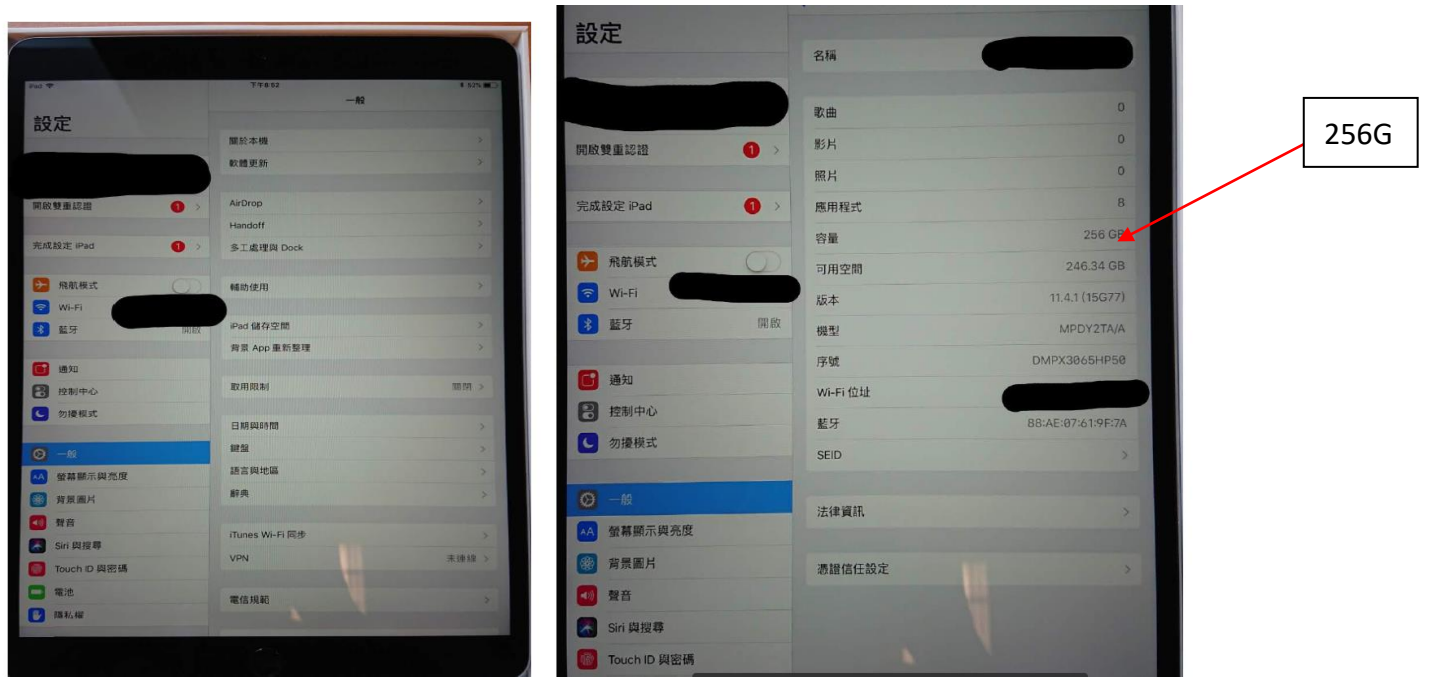

#### 型號:Apple Mac i5 R8G S256G 13" 筆電

請購單號:010703223 物品名稱: Apple Mac i5 R8G S256G 13"筆電

#### 外觀

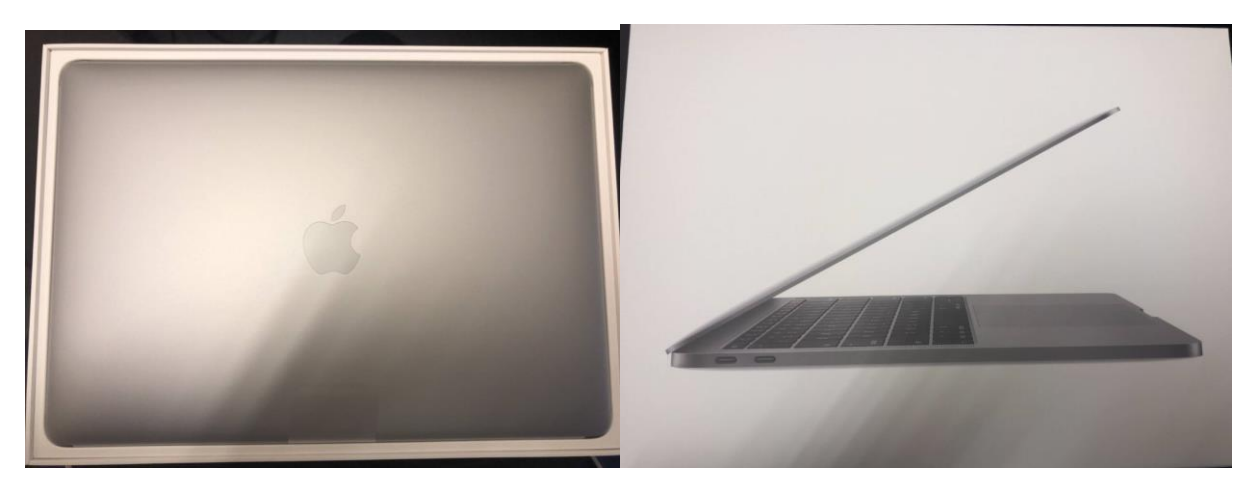

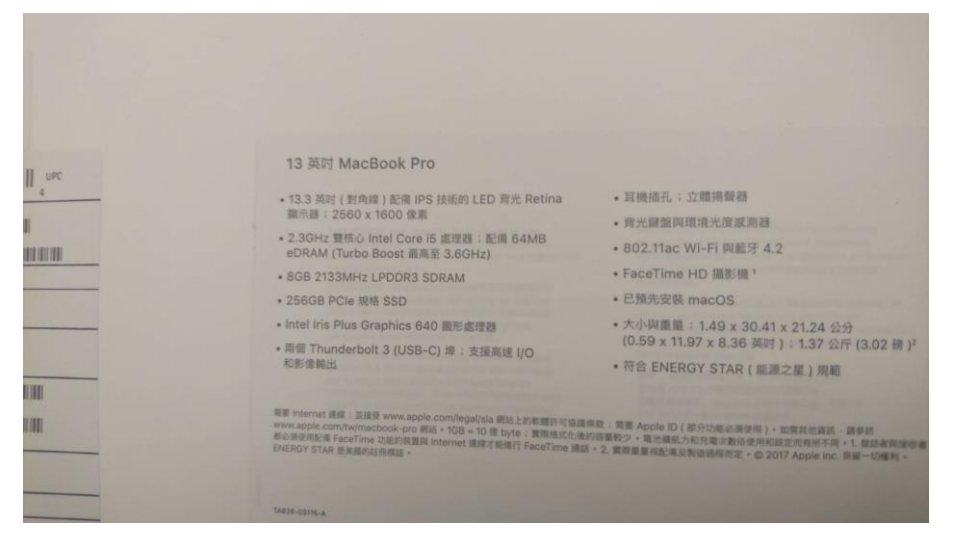

開機畫面 I5 R8G S256G

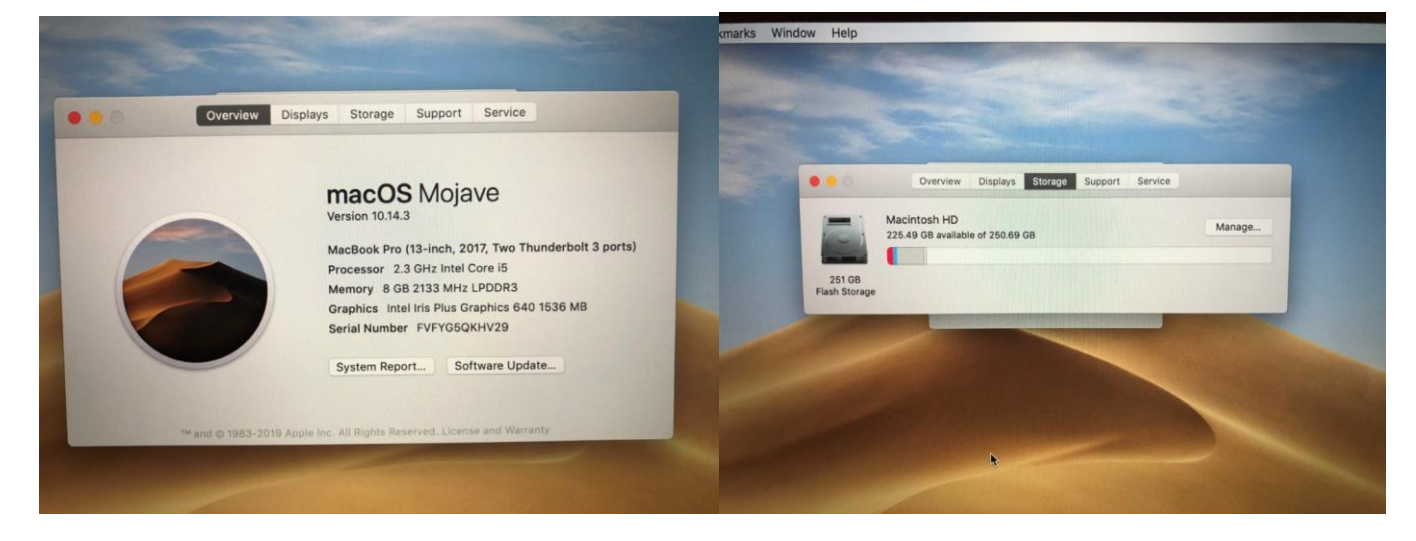

## samsung galaxy Tab S3 32G 9.7"平板 \*5 台

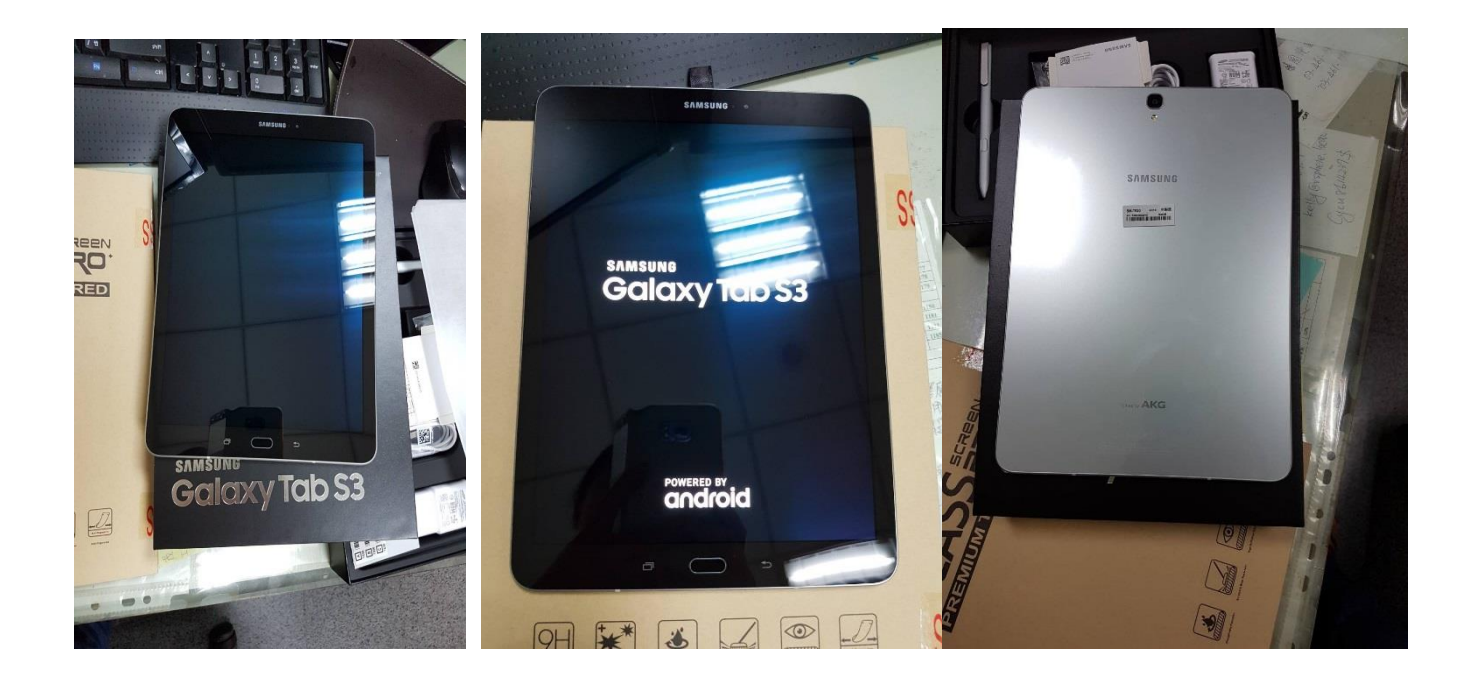

5 台放在一起拍攝

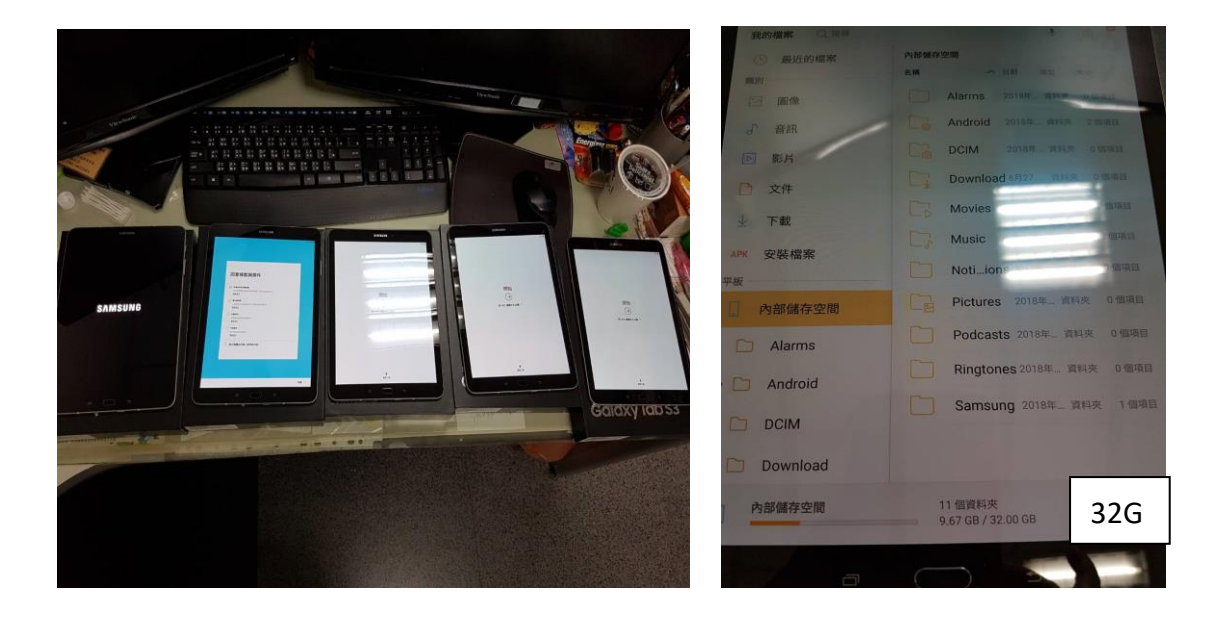